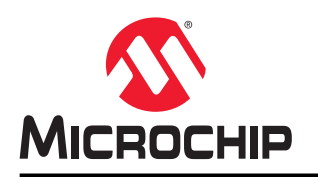

# 如何在 Linux<sup>®</sup>系统中使用 SAMA5D2 ADC

### 简介

本应用笔记介绍在 Linux 下使用 SAMA5D2 ADC 的入门信息。

通过将工业 I/O(IIO)子系统引入内核,可以使用 sysfs 或器件节点轻松访问用户空间中的 ADC 器件。SAMA5D2 中ADC 的器件驱动程序是基于此子系统实现的。借助 IIO 的标准接口,可以轻松地开发应用程序/将应用程序移植到用户 空间。

由于 ADC 的功能是在内核空间中实现的,因此本文档将介绍如何在用户空间中使用 ADC。

## 参考文档

| 标题                       | 编号             | 下载                                                                             |
|--------------------------|----------------|--------------------------------------------------------------------------------|
| SAMA5D2 Series Datasheet | DS60001476     | https://www.microchip.com/design-centers/32-bit-mpus                           |
| SAMA5D27 SOM1 Kit1 用户指南  | DS50002667C_CN | http://www.microchip.com.cn/newcommunity//Uploads/<br>2019617/50002667c_cn.pdf |

## 前提条件

- 硬件
  - PC
  - SAMA5D27 SOM1 评估工具包(部件编号: ATSAMA5D27-SOM1-EK1)
  - SD 卡
- 软件

本演示在 Buildroot 编译的 AT91 Linux 平台上运行。第一步是建立 AT91 Buildroot 开发环境。请访问以下网站: http://www.at91.com/linux4sam/bin/view/Linux4SAM/BuildRoot

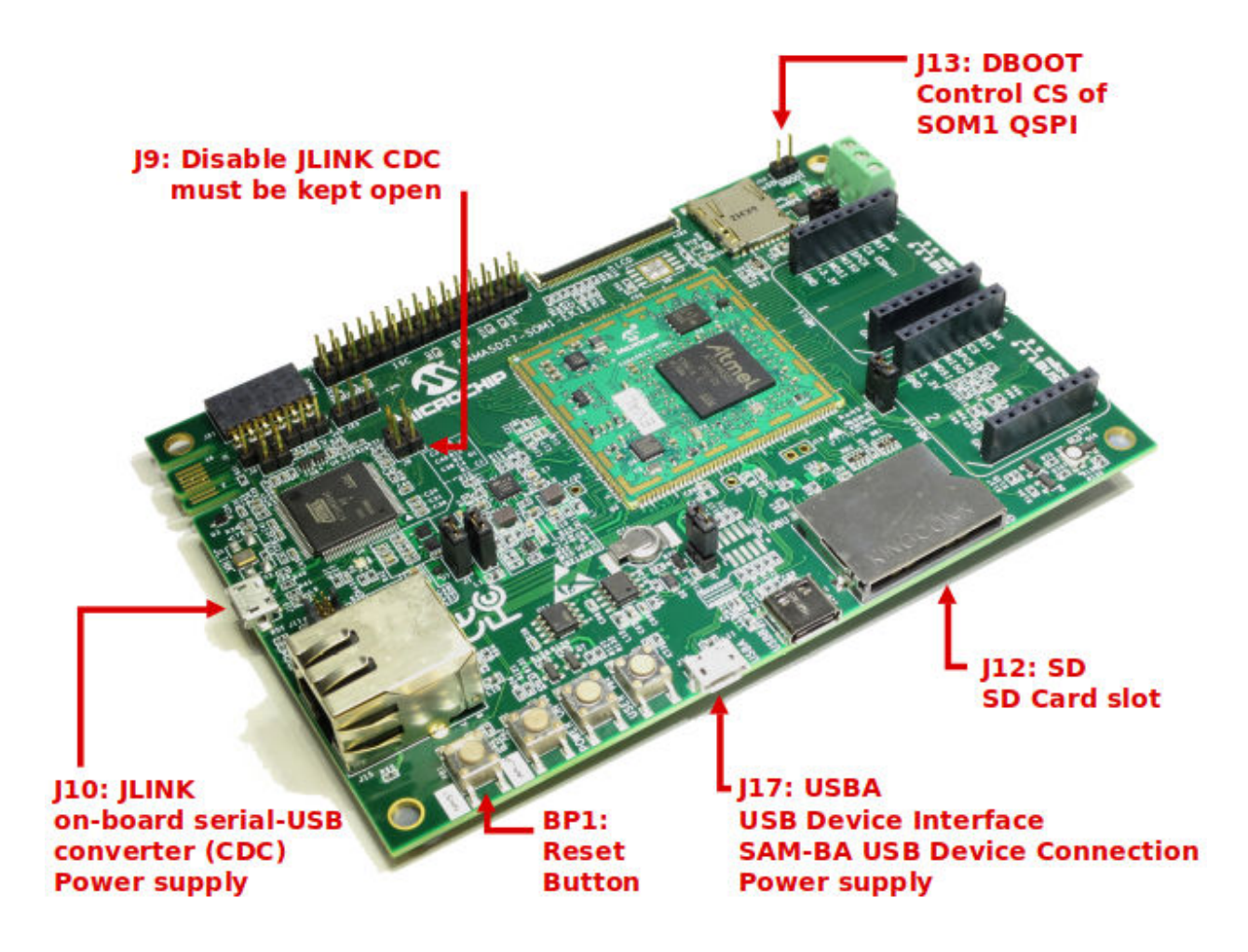

## 目录

| 简介1                              |             |                    |  |  |  |
|----------------------------------|-------------|--------------------|--|--|--|
| 参考                               | 含文档         |                    |  |  |  |
| 前携                               | 是条件         | 1                  |  |  |  |
| 1.                               | 硬件设         | 44                 |  |  |  |
|                                  | 1.1.        | 接口4                |  |  |  |
| 2.                               | 软件设         | tit                |  |  |  |
|                                  | 2.1.        | 器件树                |  |  |  |
|                                  | 2.2.        | 内核                 |  |  |  |
| 0                                | 2.0.        | -                  |  |  |  |
| 3.                               | 动于头<br>3 1  | 验                  |  |  |  |
|                                  | 3.2.        | 秋叶融及               |  |  |  |
| A Microship 但近 UO Duther® (MDIO) |             |                    |  |  |  |
|                                  | 4.1.        | huildroot 中的 MPIO  |  |  |  |
|                                  | 4.2.        | 示例                 |  |  |  |
| 5.                               | 版本历         | i史                 |  |  |  |
|                                  | 5.1.        | 版本 A——2019 年 9 月11 |  |  |  |
| Mic                              | rochip      | 网站12               |  |  |  |
| 产品变更通知服务                         |             |                    |  |  |  |
| 客户支持12                           |             |                    |  |  |  |
| Microchip 器件代码保护功能               |             |                    |  |  |  |
| ·<br>法律声明12                      |             |                    |  |  |  |
| 商标13                             |             |                    |  |  |  |
|                                  |             |                    |  |  |  |
| 应重官理 <b>体系13</b>                 |             |                    |  |  |  |
| 全球                               | 全球销售及服务网点14 |                    |  |  |  |

### 1. 硬件设计

### 1.1 接口

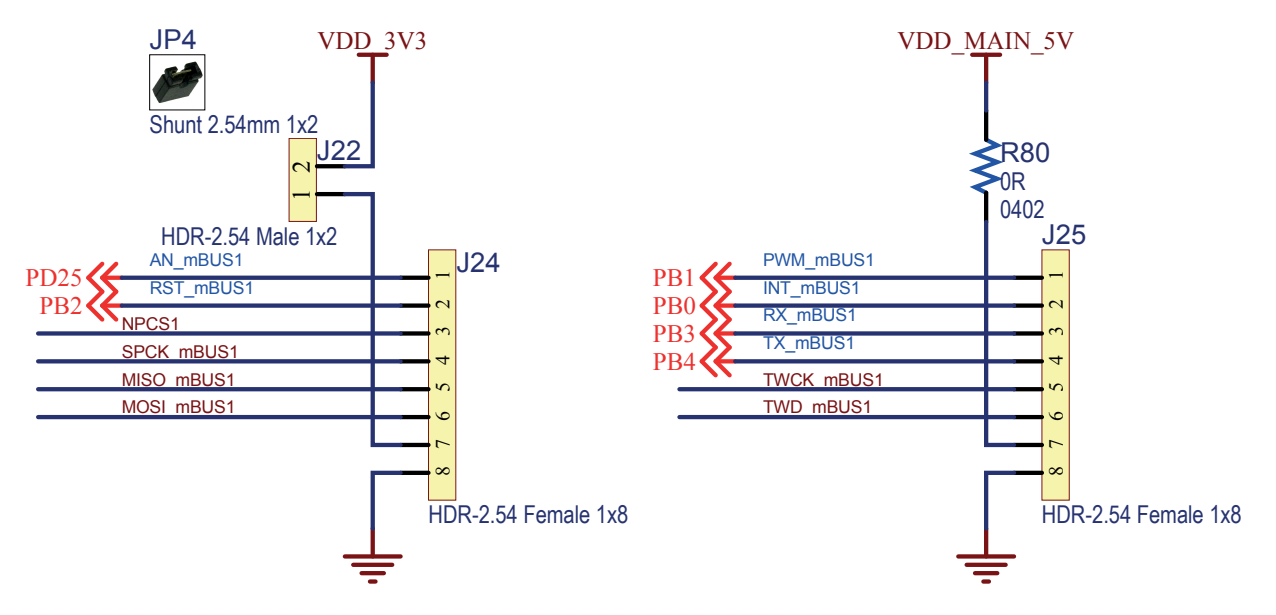

mikroBUS1 连接器用于简化测试和监视。mikroBUS1 接口的模拟输入引脚 AN\_mBUS1 基于 Linux 实现。 ADC 通道 AD6 通过 SAMA5D27-SOM-EK1 上的 GPIO PD25 连接到 AN\_mBUS1:

• AD6  $\rightarrow$  PD25  $\rightarrow$  AN\_mBUS1

有关 SAMA5D2 的引脚复用的更多详细信息,请参见 SAMA5D2 数据手册中的"引脚说明(所有封装)"表。

### 2. 软件设计

Microchip Linux 平台是使用 Buildroot 通过以下配置编译的:

#### $\verb+atmel_sama5d27\_som1\_ek\_mmc\_dev\_defconfig$

ADC 器件驱动程序是基于内核空间中的工业输入/输出(Industrial Input/Output, IIO)框架实现的。

该驱动程序支持大多数功能。

本章将说明如何通过标准 IIO sysfs 接口与 ADC 驱动程序进行交互。

本文档中不包含 C 代码演示,因为动手实验部分中的所有步骤均可以使用 sysfs 或 Linux 命令来完成。

#### 2.1 器件树

- 操作: 需要更改
  - 更改 1:
    - 由于采用默认设置,因此 ADC 器件在器件树中处于禁止状态。下面以粗体显示的文字说明了如何在 at91-sama5d27\_som1\_ek.dts 中使能 ADC。
- 位置: buildroot-at91/output/build/linux-linux4sam\_6.0/arch/arm/boot/dts
- 来源:
  - sama5d2.dtsi
  - at91-sama5d27\_som1\_ek.dts

#### sama5d2.dtsi 中 ADC 的器件树

```
adc: adc@fc030000 {
   compatible = "atmel, sama5d2-adc"; //指定用于此 ADC 器件的驱动程序
   reg = <0xfc030000 0x100&gt;; // ADC 基址为 0xfc030000, 大小为 0x100
   interrupts = <40 IRQ TYPE LEVEL HIGH 7&gt;; // ADC 的 PID 为 40, 高级触发,
                                     //优先级为 7
                                    //用于配置 AIC 中的 ADC 中断
   clocks = < & amp; adc clk & gt;; // ADC 时钟源的定义
   clock-names = "adc clk";
   //ADC 使用一个 DMA 通道
   dmas = <&amp;dma0 (AT91 XDMAC DT MEM IF(0) | AT91 XDMAC DT PER IF(1) |
AT91 XDMAC DT_PERID(25))>;
   dma-names = "rx";
   atmel,min-sample-rate-hz = <200000&gt;; //定义最小采样率
   atmel,max-sample-rate-hz = <20000000&gt;; //定义最大采样率
   atmel,startup-time-ms = <4&gt;; //定义启动时间(4 ms)
   atmel,trigger-edge-type = <IRQ_TYPE_EDGE_RISING&gt;; //定义触发模式
   #io-channel-cells = <1&gt;;
   status = "disabled"; //默认禁止, 将替换为"正常"以进行使能
};
adc clk: adc clk {
   #clock-cells = <0&gt;;
   reg = <40&gt;; // ADC 的 PID 为 28, 偏移的这一定义将用于使能
                      // PMC 中的 ADC 时钟
   atmel,clk-output-range = <0 83000000&gt;; // ADC 输入时钟,最大频率为83 MHz
};
```

#### at91-sama5d27\_som1\_ek.dts 中 ADC 的器件树

```
adc: adc@fc030000 {
   vddana-supply = <&vddana>; // ADC 的模拟电源
   vref-supply = <&advref>; // ADC 的参考电压
   status = "okay"; //这是更改 1: 默认设置为禁止 ADC,
```

AN3250

软件设计

};

//在此使能 ADC。

#### 2.2 内核

- 操作:无需更改
- 位置: buildroot-at91/output/build/linux-linux4sam\_6.0/
- Defconfig: sama5\_defconfig
- 驱动程序文件: drivers/iio/adc/at91-sama5d2\_adc.c

检查 ADC 功能的内核配置:

user@at91:~/buildroot-at91\$ make linux-menuconfig

Device Drivers > Industrial I/O support > Analog to digital converters > Atmel AT91 SAMA5D2 ADC(器件驱动 程序 > 工业 I/O 支持 > 模数转换器 > Atmel AT91 SAMA5D2 ADC)

通过此设置,可将 SAMA5D2 的 ADC 驱动程序编译到内核中。

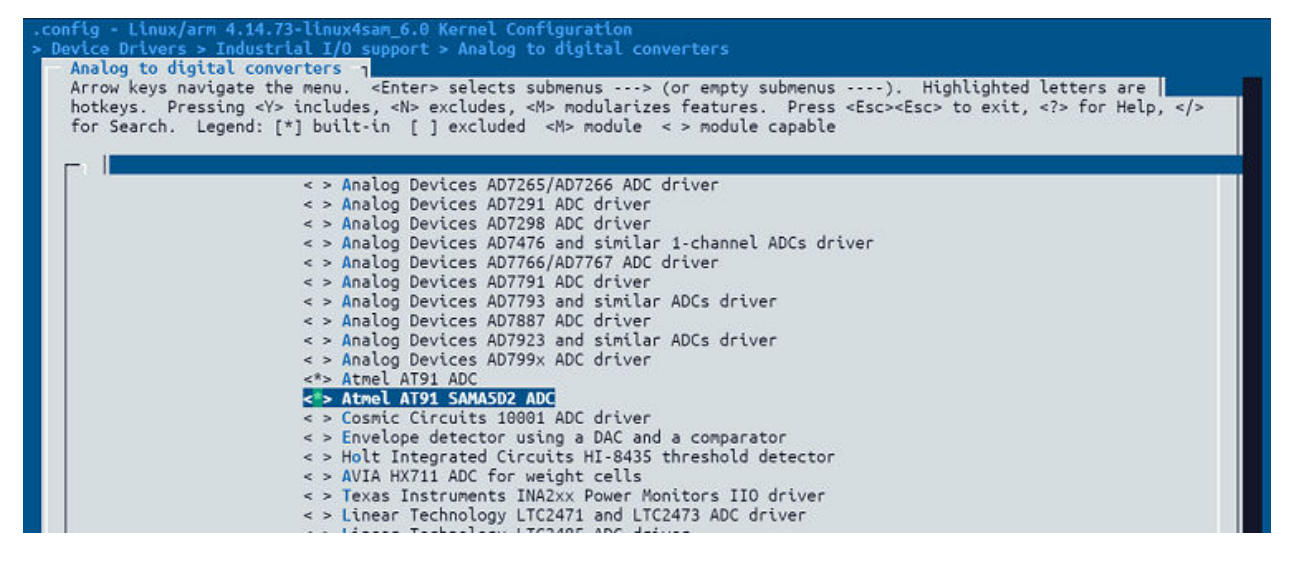

#### 2.3 Rootfs

- 操作:无需更改
- 位置: buildroot-at91/output/images/rootfs.tar

Linux 启动后,将创建两个路径来访问 ADC 驱动程序:

- /sys/bus/iio/devices/iio:device0
  - 这是 ADC 器件的 IIO 接口的主要入口(iio: device0)。
- /dev/iio:device0
  - IIO 器件节点用于从 ADC 驱动程序读取转换后的数据。

### 3. 动手实验

有两种方法可以请求 ADC 转换:

- 1. 软件触发——内部同步触发,通过写入 ADC\_CR.START 实现。
- 2. 硬件触发——异步触发,由内部或外部信号(引脚或周期性事件)置为有效。有关更多信息,请参见 ADC\_TRGR.TRGMOD。

### 3.1 软件触发

直接读取 ADC 通道原始文件时, ADC 驱动程序将执行软件触发操作:

# cat /sys/bus/iio/devices/iio:device0/in\_voltage6\_raw

16380

# cat /sys/bus/iio/devices/iio:device0/in\_voltage\_scale

#### 0.201416015

转换后的原始数据为 16380, 换算比为 0.201416015。

电压值为:

16380 x 0.201416015 = 3.299 mV

#### 3.2 硬件触发

硬件触发是 ADC 的一种工作模式,即直接由硬件触发转换。通常,ADTRG 引脚用于接收外部硬件触发信号。

在 SAMA5D2 中, ADTRG 引脚与 GPIO PD31 复用。

在 SAMA5D27-SOM1-EK1 中, GPIO PD31 没有导出到任何连接器,因此采用了一种变通方法来处理这种意外情况。

```
# echo 1 > /sys/bus/iio/devices/iio:device0/scan elements/in voltage6 en
# cat /sys/bus/iio/devices/trigger0/name
fc030000.adc-dev0-external rising
# echo fc030000.adc-dev0-external rising > /sys/bus/iio/devices/iio:device0/trigger/
current trigger
# echo 100 > /sys/bus/iio/devices/iio:device0/buffer/length
# echo 1 > /sys/bus/iio/devices/iio:device0/buffer/enable
# devmem2 0xfc0300C0 w 0xffff0005
//此处的变通方法是使用 ADC 内部周期性触发来代替外部触发
Written 0xFFFF0005; readback 0xFFFF0005
# hexdump -e '/2 "%d\n"' -v /dev/iio:device0
16380
16380
16380
16380
16380
```

如上文的软件触发一节所述,转换后的原始数据为16380,换算比为0.201416015。

电压值为:

16380 x 0.201416015 = 3.299 mV

### 4. Microchip 外设 I/O Python<sup>®</sup> (MPIO)

Microchip 外设 I/O(MPIO)Python 软件包可轻松访问运行 Linux 的 Microchip MPU 处理器和评估板上的各种硬件外设。这套 API 干净、一致、灵活、记录完备且经过全面测试,即使是最复杂的硬件外设,也可通过它来轻松浏览和使用。

更多信息,请参见 https://github.com/linux4sam/mpio。文件夹 mpio/examples 中提供了相关代码示例来说明如何使用 MPIO 接口模块。

### 4.1 buildroot 中的 MPIO

要在 buildroot 配置中充分利用 MPIO 的优势,请执行以下步骤:

#### 1.使能 Python

user@at91:~/buildroot-at91\$ make menuconfig

选择 "python" 以使能 python 支持:

Target packages > Interpreter languages and scripting > [\*] python (目标软件包 > 解释程序语言和脚本 > [\*] python)

然后进入 "python module format to install" (要安装的 python 模块格式)并选择 ".py sources and .pyc compiled" (.py 源和已编译.pyc)。

Target packages > Interpreter languages and scripting > python > python module format to install > .py sources and .pyc compiled (目标软件包 > 解释程序语言和脚本 > python > 要安装的 python 模块格式 > .py 源和已编译.pyc)

| /home/user/tmp/mpio/test/buildroot-at91/.config - Buildroot 2018.02 Configuration<br>> Target packages > Interpreter languages and scripting — core python modules<br>= Interpreter languages and scripting — core python modules                                                                                       |  |  |  |  |  |
|----------------------------------------------------------------------------------------------------|--|--|--|--|--|
| Arrow keys navigate the menu. <enter> selects submenus&gt; (or empty submenus). Highlighted letters are hotkeys. Pressing <y> selects a feature, while <n> excludes a feature. Press <esc><esc> to exit, <? > for Help,  for Search. Legend: [*] feature is selected [] feature is excluded</esc></esc></n></y></enter> |  |  |  |  |  |
|                                                                                                    |  |  |  |  |  |
| [] 4th                                                                                                    |  |  |  |  |  |
| [ j enscript                                                                                                    |  |  |  |  |  |
| [] erlang                                                                                                    |  |  |  |  |  |
| [] exectine<br>[] fiel                                                                                                    |  |  |  |  |  |
| [] gouche                                                                                                    |  |  |  |  |  |
| [ j guile                                                                                                    |  |  |  |  |  |
| [] haserl                                                                                                    |  |  |  |  |  |
| [ ] Janvn<br>[ ] Jihrel                                                                                                    |  |  |  |  |  |
|                                                                                                    |  |  |  |  |  |
| [ ] luajit                                                                                                    |  |  |  |  |  |
| [ ] nicropython                                                                                                    |  |  |  |  |  |
| [] noarvn                                                                                                    |  |  |  |  |  |
|                                                                                                    |  |  |  |  |  |
| [] pert                                                                                                    |  |  |  |  |  |
| 1 php                                                                                                    |  |  |  |  |  |
| Python                                                                                                    |  |  |  |  |  |
| core avison nodules>                                                                                                    |  |  |  |  |  |
| External python modules ···>                                                                                                    |  |  |  |  |  |
| [] ruby                                                                                                    |  |  |  |  |  |
| [] tcl                                                                                                    |  |  |  |  |  |
|                                                                                                    |  |  |  |  |  |

必须选择一些其他的 python 模块。进入"core python modules"(内核 python 模块),然后选择"curses module"(curses 模块)、"readline"和 "hashlib module"(hashlib 模块)。

- Target packages > Interpreter languages and scripting > core python modules > [\*] curses module (目标软件 包 > 解释程序语言和脚本 > 内核 python 模块 > [\*] curses 模块)
- Target packages > Interpreter languages and scripting > core python modules > [\*] readline (目标软件包 > 解释 程序语言和脚本 > 内核 python 模块 > [\*] readline)

• Target packages > Interpreter languages and scripting > core python modules > [\*] hashlib module (目标软件包 > 解释程序语言和脚本 > 内核 python 模块 > [\*] hashlib 模块)

| <pre>some/user/tmp/mpic/test/bulldroot-at0<br/>Target packages &gt; Interpreter langua<br/>core python modules 1<br/>Arrow keys navigate the menu. <en<br>feature, while <n> excludes a feat<br/>excluded</n></en<br></pre> | i/.config - Buildroot 2018.02 Configuration<br>yes and scripting > core python modules<br>ter> selects submenus> (or empty submenus). Highlighted letters are hotkeys. Pressing <y> selects a<br/>ure. Press <esc><esc> to exit, <? > for Help,  for Search. Legend: [*] feature is selected [] feature is</esc></esc></y>                                                                                                    |
|----------------------------------------------------------------------------------------------------|----------------------------------------------------------------------------------------------------|
|                                                                                                    | <pre>*** The following modules are unusual or require extra libraries *** [ ] bzip2 module (NEW) [ ] bsidb module (NEW) [ ] codescik module (NEW) [ ] orssaudtodev module (NEW) [ ] orssaudtodev module (NEW) [ ] unicodedata module [ ] sslite module [ ] sqlite module [ ] sqlite module [ ] xth module (NEW) [ ] unicodedate (NEW) [ ] bashlib module [ ] salite module [ ] salite module [ ] salit</pre> |

进入"External python modules"(外部 python 模块),然后选择"python-setuptools"。

• Target packages > Interpreter languages and scripting > External python modules > [\*] python-setuptools ( [] 标软件包 > 解释程序语言和脚本 > 外部 python 模块 > [\*] python-setuptools)

| /hone/user/tmp/mpio/test/buildro                                             | oot-at91/.config - Buildroot 2018.02 Configuration                                                                                                    |
|------------------------------------------------------------------------------|----------------------------------------------------------------------------------------------------|
| > Target packages > Interpreter.                                             | languages and scripting > External python modules                                                                                                    |
| External python modules                                                      |                                                                                                    |
| Arrow keys navigate the menu<br>feature, while <n> excludes<br/>excluded</n> | u. <enter> selects submenus&gt; (or empty submenus). Highlighted letters are hotkeys. Pressing <y> selects a a feature. Press <esc><esc> to exit, <t> for Help,  for Search. Legend: [*] feature is selected [] feature is</t></esc></esc></y></enter> |
|                                                                              |                                                                                                    |
|                                                                              | [ ] python-pyudev (NEW)                                                                                                    |
|                                                                              | [] python-pyusb (NEW)                                                                                                    |
|                                                                              | [ ] python-pyxb (NEW)                                                                                                    |
|                                                                              | [] python-pyyaml (NEW)                                                                                                    |
|                                                                              | [] python-pyzng (NEW)                                                                                                    |
|                                                                              | [] python-raven (NEW)                                                                                                    |
|                                                                              | [ ] python-rent (NEW)                                                                                                    |
|                                                                              | [ ] python-requests (NEW)                                                                                                    |
|                                                                              | [ ] python-requests-oauthlib (NEW)                                                                                                    |
|                                                                              | [ ] python-requests-toolbelt (NEW)                                                                                                    |
|                                                                              | [] python-rpi-gpio (NEW)                                                                                                    |
|                                                                              | [] python-rtslib-fb (NEW)                                                                                                    |
|                                                                              | [] python-scandir (NEW)                                                                                                    |
|                                                                              | [ ] python-schedule (NEW)                                                                                                    |
|                                                                              | [ ] python-sdnotify (NEW)                                                                                                    |
|                                                                              | [ ] python-secretstorage (NEW)                                                                                                    |
|                                                                              | [] python-see (NEW)                                                                                                    |
|                                                                              | [ ] python-serial (NEW)                                                                                                    |
|                                                                              | [ ] python-service-identity (NEW)                                                                                                    |
|                                                                              | [] python-setproctitle (NEW)                                                                                                    |
|                                                                              | [*] python-setuptools                                                                                                    |
|                                                                              | [] python-sh (NEW)                                                                                                    |
|                                                                              | [] python-shutilwhich (NEW)                                                                                                    |

#### 2.使能 MPIO 模块

进

| Ē人 | "External options" (外部选项)并选择"python-mpio"。                                                                                                    |
|----|----------------------------------------------------------------------------------------------------|
| •  | External options > <b>[*] python-mpio</b> (外部选项 > <b>[*] python-mpio</b> )                                                                                                    |
|    | /home/user/tmp/mplo/test/buildroot-at91/.config - Buildroot 2018.02 Configuration<br>> External options<br>External contions                                                                                                    |
|    | Arrow keys navigate the menu. <enter> selects submenus&gt; (or empty submenus). Highlighted letters are hotkeys. Pressing <y> selects a feature, while <n> excludes a feature. Press <esc><esc> to exit, <? > for Help,  for Search. Legend: [*] feature is selected [ ] feature is excluded</esc></esc></n></y></enter> |
|    | <pre>*** MCHP (in /home/user/tmp/mpio/test/buildroot-external-microchip) *** [ ] g1-decoder     *** gst1-at91 needs a toolchain w/ glibc ***     *** libplanes depends on libdrn, cairo, lua, and cjson ***     *** libplanes depends on libdrn, cairo, lua, and cjson ***</pre>                                         |
|    | <pre>[] ptc_examples  *** python-iocontrol depends on pyqt5 and mpio *** [* python-mpic [] dt-overlay-at91 Trit_configuration (none)</pre>                                                                                                    |
|    |                                                                                                    |

#### 3.完成 buildroot 配置并进行编译

进入"Filesystem images" (文件系统映像)并将 rootfs 的确切大小设置为 120 MB。

• Filesystem images > (120M) exact size (文件系统映像 > (120M)确切大小)

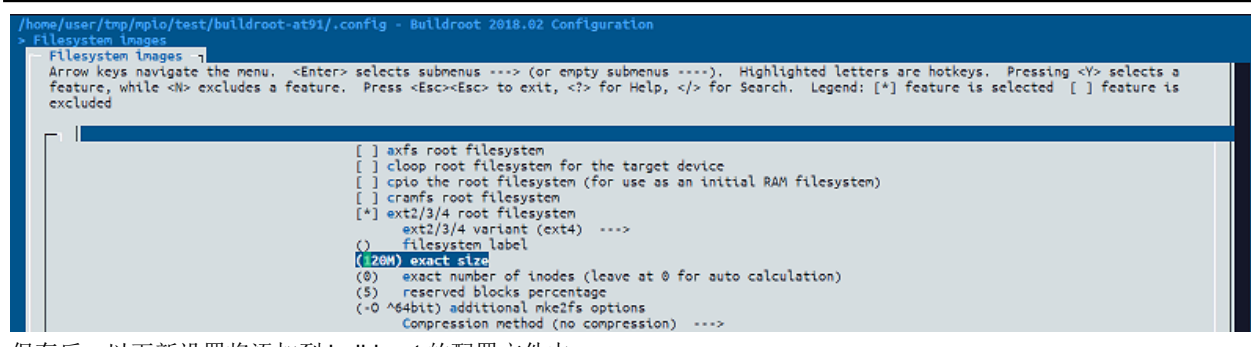

保存后,以下新设置将添加到 buildroot 的配置文件中:

```
•••••
```

BR2\_PACKAGE\_PYTHON=y BR2\_PACKAGE\_PYTHON\_PY\_PYC=y BR2\_PACKAGE\_PYTHON\_CURSES=y BR2\_PACKAGE\_PYTHON\_READLINE=y BR2\_PACKAGE\_PYTHON\_HASHLIB=y BR2\_PACKAGE\_PYTHON\_SETUPTOOLS=y BR2\_PACKAGE\_PYTHON\_MPIO=y BR2\_TARGET\_ROOTFS\_EXT2\_SIZE="120M" .....

然后重新配置并编译 buildroot:

user@at91:~/buildroot-at91\$ make atmel\_sama5d27\_som1\_ek\_mmc\_dev\_defconfig user@at91:~/buildroot-at91\$ make

#### 4.2 示例

编译成功后,使用 buildroot-at91/output/images/sdcard.img 烧写 SD 卡。 在目标板上执行 python 代码,例如:

# ./adc2.py DEVICE

# ./gpio1.py PIN

# ./pwm\_led.py DEVICE CHANNEL

•••••

注: python 示例代码可从 https://github.com/linux4sam/mpio/examples 获得

## 5. 版本历史

### 5.1 版本 A——2019 年 9 月

第一版。

### **Microchip** 网站

**Microchip** 网站(http://www.microchip.com/)为客户提供在线支持。客户可通过该网站方便地获取文件和信息。我们的网站提供以下内容:

- 产品支持——数据手册和勘误表、应用笔记和示例程序、设计资源、用户指南以及硬件支持文档、最新的软件版 本以及归档软件
- 一般技术支持——常见问题解答(FAQ)、技术支持请求、在线讨论组以及 Microchip 设计伙伴计划成员名单
- Microchip 业务——产品选型和订购指南、最新 Microchip 新闻稿、研讨会和活动安排表、Microchip 销售办事 处、代理商以及工厂代表列表

### 产品变更通知服务

Microchip 的产品变更通知服务有助于客户了解 Microchip 产品的最新信息。注册客户可在他们感兴趣的某个产品系列 或开发工具发生变更、更新、发布新版本或勘误表时,收到电子邮件通知。

欲注册,请访问 http://www.microchip.com/pcn,然后按照注册说明进行操作。

## 客户支持

Microchip 产品的用户可通过以下渠道获得帮助:

- 代理商或代表
- 当地销售办事处
- 应用工程师(**ESE**)
- 技术支持

客户应联系其代理商、代表或 ESE 寻求支持。当地销售办事处也可为客户提供帮助。本文档后附有销售办事处的联系 方式。

也可通过 http://www.microchip.com/support 获得网上技术支持。

### Microchip 器件代码保护功能

请注意以下有关 Microchip 器件代码保护功能的要点:

- Microchip 的产品均达到 Microchip 数据手册中所述的技术指标。
- Microchip 确信:在正常使用的情况下,Microchip 系列产品是当今市场上同类产品中最安全的产品之一。
- 目前,仍存在着恶意、甚至是非法破坏代码保护功能的行为。就我们所知,所有这些行为都不是以 Microchip 数 据手册中规定的操作规范来使用 Microchip 产品的。这样做的人极可能侵犯了知识产权。
- Microchip 愿意与关心代码完整性的客户合作。
- Microchip 或任何其他半导体厂商均无法保证其代码的安全性。代码保护并不意味着我们保证产品是"牢不可破"的。

代码保护功能处于持续发展中。Microchip 承诺将不断改进产品的代码保护功能。任何试图破坏 Microchip 代码保护功能的行为均可视为违反了《数字器件千年版权法案(Digital Millennium Copyright Act)》。如果这种行为导致他人在未经授权的情况下,能访问您的软件或其他受版权保护的成果,您有权依据该法案提起诉讼,从而制止这种行为。

### 法律声明

提供本文档的中文版本仅为了便于理解。请勿忽视文档中包含的英文部分,因为其中提供了有关 Microchip 产品性能和 使用情况的有用信息。Microchip Technology Inc.及其分公司和相关公司、各级主管与员工及事务代理机构对译文中可 能存在的任何差错不承担任何责任。建议参考 Microchip Technology Inc.的英文原版文档。

本出版物中所述的器件应用信息及其他类似内容仅为您提供便利,它们可能由更新之信息所替代。确保应用符合技术 规范,是您自身应负的责任。Microchip 对这些信息不作任何明示或暗示、书面或口头、法定或其他形式的声明或担

© 2020 Microchip Technology Inc.

保,包括但不限于针对其使用情况、质量、性能、适销性或特定用途的适用性的声明或担保。Microchip 对因这些信息 及使用这些信息而引起的后果不承担任何责任。如果将 Microchip 器件用于生命维持和/或生命安全应用,一切风险由 买方自负。买方同意在由此引发任何一切伤害、索赔、诉讼或费用时,会维护和保障 Microchip 免于承担法律责任,并 加以赔偿。除非另外声明,否则在 Microchip 知识产权保护下,不得暗中或以其他方式转让任何许可证。

### 商标

Microchip 的名称和徽标组合、Microchip 徽标、Adaptec、AnyRate、AVR、AVR 徽标、AVR Freaks、BesTime、 BitCloud、chipKIT、chipKIT 徽标、CryptoMemory、CryptoRF、dsPIC、FlashFlex、flexPWR、HELDO、IGLOO、 JukeBlox、KeeLoq、Kleer、LANCheck、LinkMD、maXStylus、maXTouch、MediaLB、megaAVR、Microsemi、 Microsemi 徽标、MOST、MOST 徽标、MPLAB、OptoLyzer、PackeTime、PIC、picoPower、PICSTART、PIC32 徽标、PolarFire、Prochip Designer、QTouch、SAM-BA、SenGenuity、SpyNIC、SST、SST 徽标、SuperFlash、 Symmetricom、SyncServer、Tachyon、TempTrackr、TimeSource、tinyAVR、UNI/O、Vectron 及 XMEGA 均为 Microchip Technology Incorporated 在美国和其他国家或地区的注册商标。

APT、ClockWorks、The Embedded Control Solutions Company、EtherSynch、FlashTec、Hyper Speed Control、 HyperLight Load、IntelliMOS、Libero、motorBench、mTouch、Powermite 3、Precision Edge、ProASIC、ProASIC Plus、ProASIC Plus 徽标、Quiet-Wire、SmartFusion、SyncWorld、Temux、TimeCesium、TimeHub、TimePictra、 TimeProvider、Vite、WinPath 和 ZL 均为 Microchip Technology Incorporated 在美国的注册商标。

Adjacent Key Suppression、AKS、Analog-for-the-Digital Age、Any Capacitor、AnyIn、AnyOut、BlueSky、 BodyCom、CodeGuard、CryptoAuthentication、CryptoAutomotive、CryptoCompanion、CryptoController、 dsPICDEM、dsPICDEM.net、Dynamic Average Matching、DAM、ECAN、EtherGREEN、In-Circuit Serial Programming、ICSP、INICnet、Inter-Chip Connectivity、JitterBlocker、KleerNet、KleerNet 徽标、memBrain、 Mindi、MiWi、MPASM、MPF、MPLAB Certified 徽标、MPLIB、MPLINK、MultiTRAK、NetDetach、Omniscient Code Generation、PICDEM、PICDEM.net、PICkit、PICtail、PowerSmart、PureSilicon、QMatrix、REAL ICE、 Ripple Blocker、SAM-ICE、Serial Quad I/O、SMART-I.S.、SQI、SuperSwitcher、SuperSwitcher II、Total Endurance、TSHARC、USBCheck、VariSense、ViewSpan、WiperLock、Wireless DNA 和 ZENA 均为 Microchip Technology Incorporated 在美国和其他国家或地区的商标。

SQTP 为 Microchip Technology Incorporated 在美国的服务标记。

Adaptec 徽标、Frequency on Demand、Silicon Storage Technology 和 Symmcom 均为 Microchip Technology Inc.在 除美国外的国家或地区的注册商标。

GestIC 为 Microchip Technology Inc.的子公司 Microchip Technology Germany II GmbH & Co. KG 在除美国外的国家 或地区的注册商标。

在此提及的所有其他商标均为各持有公司所有。

© 2020, Microchip Technology Incorporated 版权所有。

ISBN:

AMBA、Arm、Arm7、Arm7TDMI、Arm9、Arm11、Artisan、big.LITTLE、Cordio、CoreLink、CoreSight、Cortex、 DesignStart、DynamIQ、Jazelle、Keil、Mali、Mbed、Mbed Enabled、NEON、POP、RealView、SecurCore、 Socrates、Thumb、TrustZone、ULINK、ULINK2、ULINK-ME、ULINK-PLUS、ULINKpro、µVision 和 Versatile 均 为 Arm Limited(或其子公司)在美国和/或其他国家/地区的商标或注册商标。

### 质量管理体系

有关 Microchip 的质量管理体系的信息,请访问 http://www.microchip.com/quality。

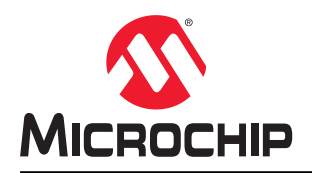

# 全球销售及服务网点

| 美洲                                | 亚太地区                 | 亚太地区                | 欧洲                                             |
|-----------------------------------|----------------------|---------------------|------------------------------------------------|
| 公司总部                              | 澳大利亚 - 悉尼            | 印度 - 班加罗尔           | 奥地利 - 韦尔斯                                      |
| 2355 West Chandler Blvd.          | 电话: 61-2-9868-6733   | 电话: 91-80-3090-4444 | 电话: 43-7242-2244-39                            |
| Chandler, AZ 85224-6199           | 中国 - 北京              | 印度 - 新德里            | 传真: 43-7242-2244-393                           |
| 电话: 480-792-7200                  | 电话: 86-10-8569-7000  | 电话: 91-11-4160-8631 | 丹麦 - 哥本哈根                                      |
| 传真: 480-792-7277                  | 中国 - 成都              | 印度 - 浦那             | 电话: 45-4485-5910                               |
| 技术支持:                             | 电话: 86-28-8665-5511  | 电话: 91-20-4121-0141 | 传真: 45-4485-2829                               |
| http://www.microchip.com/support  | 中国 - 重庆              | 日本 - 大阪             | 芬兰 - 埃斯波                                       |
| 网址:                               | 电话: 86-23-8980-9588  | 电话: 81-6-6152-7160  | 电话: 358-9-4520-820                             |
| http://www.microchip.com          | 中国 - 东莞              | 日本 - 东京             | 法国 - 巴黎                                        |
| 亚特兰大                              | 电话: 86-769-8702-9880 | 电话: 81-3-6880-3770  | 电话: 33-1-69-53-63-20                           |
| 德卢斯,佐治亚州                          | 中国 - 广州              | 韩国 - 大邱             | 传真: 33-1-69-30-90-79                           |
| 电话: 678-957-9614                  | 电话: 86-20-8755-8029  | 电话: 82-53-744-4301  | 德国 - 加兴                                        |
| 传真: 678-957-1455                  | 中国 - 杭州              | 韩国 - 首尔             | 电话: 49-8931-9700                               |
| 奥斯汀,德克萨斯州                         | 电话: 86-571-8792-8115 | 电话: 82-2-554-7200   | 德国 - 哈恩                                        |
| 电话: 512-257-3370                  | 中国 - 香港特别行政区         | 马来西亚 - 吉隆坡          | 电话: 49-2129-3766400                            |
| 波士顿                               | 电话: 852-2943-5100    | 电话: 60-3-7651-7906  | 德国 - 海尔布隆                                      |
| 韦斯特伯鲁,马萨诸塞州                       | 中国 - 南京              | 马来西亚 - 槟榔屿          | 电话: 49-7131-72400                              |
| 电话: 774-760-0087                  | 电话: 86-25-8473-2460  | 电话: 60-4-227-8870   | 德国 - 卡尔斯鲁厄                                     |
| 传真: 774-760-0088                  | 中国 - 青岛              | 菲律宾 - 马尼拉           | 电话: <b>49-721-625370</b>                       |
| 芝加哥                               | 电话: 86-532-8502-7355 | 电话: 63-2-634-9065   | 德国 - 慕尼黑                                       |
| 艾塔斯卡,伊利诺伊州                        | 中国 - 上海              | 新加坡                 | 电话: 49-89-627-144-0                            |
| 电话: 630-285-0071                  | 电话: 86-21-3326-8000  | 电话: 65-6334-8870    | 传真: 49-89-627-144-44                           |
| 传具: 630-285-0075                  | 中国 - 沈阳              | 台湾地区 - 新竹           | 德国 - 罗森海姆                                      |
| <b>达拉斯</b>                        | 电话: 86-24-2334-2829  | 电话: 886-3-577-8366  | 电话: 49-8031-354-560                            |
| 阿迪森, 億兄 所州                        | 中国 - 深圳              | 台湾地区 - 高雄           | 以色列 - 若那那市                                     |
| 电话: 972-818-7423                  | 电话: 86-755-8864-2200 | 电话: 886-7-213-7830  | 电话: 972-9-744-7705                             |
| 传具: 972-818-2924                  | 中国 - 苏州              | 台湾地区 - 台北           | 意大利 - 米兰                                       |
| <b>成行伊</b>                        | 电话: 86-186-6233-1526 | 电话: 886-2-2508-8600 | 电话: 39-0331-742611                             |
| 店年, 否纵很加<br>中迁 249 949 4000       | 中国 - 武汉              | 泰国 - 曼谷             | 传真: 39-0331-466781                             |
| 七山: 240-040-4000<br>休斯師 演古英斯州     | 电话: 86-27-5980-5300  | 电话: 66-2-694-1351   | 意大利 - 帕多瓦                                      |
| 由任, 281_804_5083                  | 中国 - 西安              | 越南 - 胡志明市           | 电话: 39-049-7625286                             |
| 电讯:201-034-0300<br><b>印第安纳波利斯</b> | 电话: 86-29-8833-7252  | 电话: 84-28-5448-2100 | 荷兰 - 德卢内市                                      |
| 诺布尔斯维尔,印笔安纳州                      | 中国 - 厦门              |                     | 电话: 31-416-690399                              |
| 由话, 317-773-8323                  | 电话: 86-592-2388138   |                     | 传真: 31-416-690340                              |
| 佳直, 317-773-5453                  | 中国 - 珠海              |                     | 挪威 - 特隆赫姆                                      |
| 电话: 317-536-2380                  | 电话: 86-756-3210040   |                     | 电话: 47-72884388                                |
| 洛杉矶                               |                      |                     | 波兰 - 华沙                                        |
| 米慎维荷,加利福尼亚州                       |                      |                     | 电话: 48-22-3325737                              |
| 电话: 949-462-9523                  |                      |                     | 罗马尼亚 - 布加勒斯特                                   |
| 传真: 949-462-9608                  |                      |                     | 电话: 40-21-407-87-50                            |
| 电话: 951-273-7800                  |                      |                     | 西班牙 - 马德里                                      |
| 罗利,北卡罗来纳州                         |                      |                     | 电话: 34-91-708-08-90                            |
| 电话: 919-844-7510                  |                      |                     | 传真: 34-91-708-08-91                            |
| 纽约,纽约州                            |                      |                     | <b>満典 -                                   </b> |
| 电话: 631-435-6000                  |                      |                     | 电话: 46-31-704-60-40                            |
| 圣何塞,加利福尼亚州                        |                      |                     | <b>瑞典 - 斯德</b> 哥尔摩                             |
| 电话: 408-735-9110                  |                      |                     | 电话: 46-8-5090-4654                             |
| 电话: 408-436-4270                  |                      |                     | 英国 - 沃金厄姆                                      |
| 加拿大 - 多伦多                         |                      |                     | 电话: 44-118-921-5800                            |
| 电话: 905-695-1980                  |                      |                     | 传具: 44-118-921-5820                            |
| 传真: 905-695-2078                  |                      |                     |                                                |